## ماذا تفعل إذا استمر برنامج Tansee iPhone message Transfer في قراءة البيانات؟

- الرجاء تثبيت أحدث إصدار من برنامج Tansee iPhone message Transfer. الرجاء تثبيت أحدث إصدار من برنامج من <u>هنا</u> أو إصدار Windows تنزيل إصدار.
- 2 . وفقًا لنظام التشغيل الذي تستخدمه ،<u>Mac</u> أو <u>دليل لنظام التشغيل Windows ا</u>تبع <u>دليل.</u> يرجى التحلي بالصبر. إذا كان لديك عدد كبير من التطبيقات أو الصور، فقد يستغرق الأمر .وقتًا أطول لقراءة البيانات، وربما عدة ساعات على الأكثر
- ع المشكلة، فاتبع الخطوات التالية لإصدار Windows: إذا استمرت المشكلة، فاتبع الخطوات التالية لإصدار iTunes أو iPhone وعمل نسخة احتياطية لجهاز Sunes قم بتشغيل iTunes على جهاز الكمبيوتر الخاص بك.

الخاص بك. ضمن علامة التبويب "النسخ iPhone دون توصيل جهاز Tansee قم بتشغيل الخاص بك iTunes انقر على جهاز ،Tansee في "iTunes الاحتياطي على.

|                                      | Ś.                                                                | I Q~ Search X                                                |
|--------------------------------------|-------------------------------------------------------------------|--------------------------------------------------------------|
| File Edit View Controls Account Help |                                                                   |                                                              |
| $\langle \rangle$                    | iPhone12Pro                                                       |                                                              |
| iPhone12Pro ▲<br>128GB 30% ● *       | iPhone 12 Pro                                                     | ^                                                            |
| Settings                             |                                                                   |                                                              |
| E Summary                            | Capacity: 119.10 GB                                               | iOS 15.5                                                     |
| 🎵 Music                              | Phone Number 1: n/a                                               | A newer version of the iPhone software is available (version |
| - Movies                             | Phone Number 2: n/a                                               | Update.                                                      |
| TV Shows                             | Senai Number: FFFF66666                                           |                                                              |
| Photos                               |                                                                   | Update Restore iPhone                                        |
| (i) Info                             |                                                                   |                                                              |
| A File Sharing                       |                                                                   |                                                              |
| On My Device                         | Backups                                                           |                                                              |
| 🔅 Videos                             |                                                                   |                                                              |
| 🞵 Music                              | Automatically Back Up                                             | Manually Back Up and Restore                                 |
| Movies                               | ◯iCloud                                                           | Manually back up your iPhone to this computer or restore a   |
| TV Shows                             | Back up the most important data on your iPhone to iCloud.         | backup stored on this computer.                              |
| Books                                | This Computer                                                     | Back Up Now Restore Backup                                   |
| Audiobooks                           | A full backup of your iPhone will be stored on this               | Latest Backup                                                |
| lones                                |                                                                   | Your iPhone has never been backed up to this computer.       |
| Glassical Music                      | This will allow account passwords, Health, and HomeKit data to be |                                                              |
|                                      | backed up.                                                        |                                                              |
| Recently Played                      | Change Password                                                   |                                                              |
| Top 25 Most Played                   |                                                                   |                                                              |
|                                      |                                                                   | ~                                                            |
|                                      | Photos Apps Documents & Data                                      | Sync Done                                                    |
|                                      |                                                                   |                                                              |

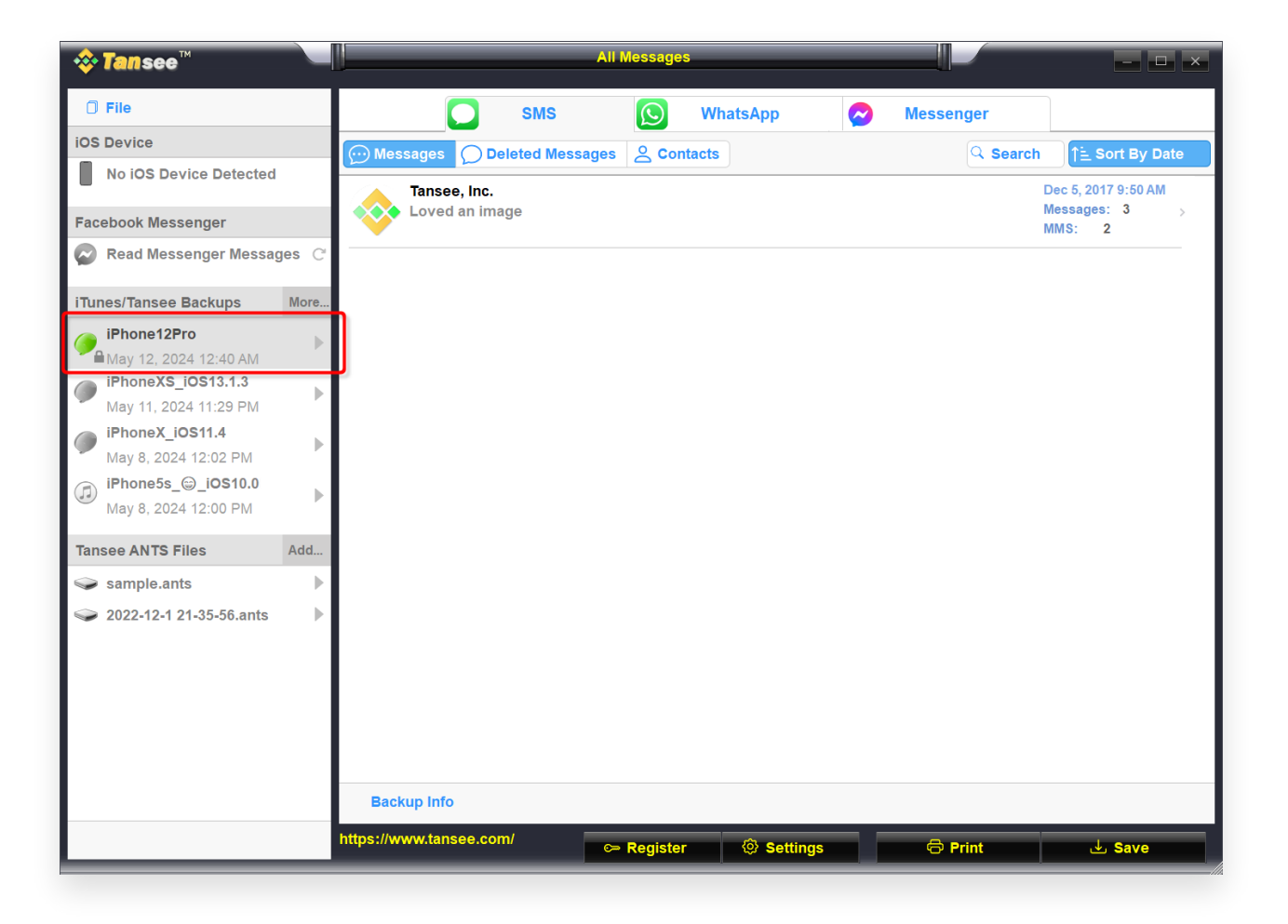

جرّب ما يلي ،Mac بالنسبة لإصدار \_\_\_\_

على نظام التشغيل **Finder** الخاص بك باستخدام iOS قم بعمل نسخة احتياطية لجهاز macOS.

الخاص بك. ضمن علامة التبويب "النسخ iPhone دون توصيل جهاز Tansee قم بتشغيل الخاص بك iTunes انقر فوق جهاز ،Tansee في "iTunes الاحتياطي لـ

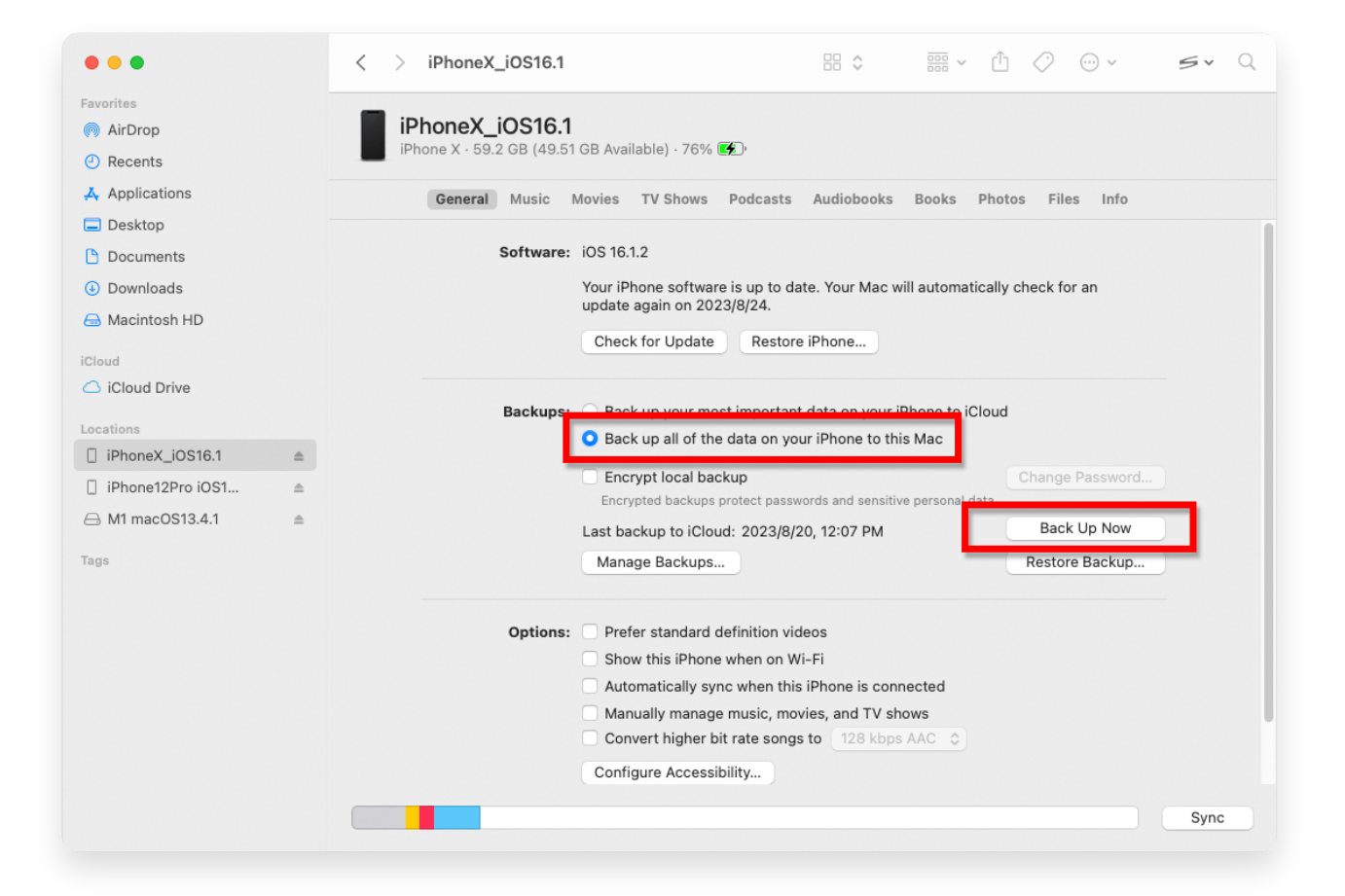

| • • •                                                                                                    |  | Tansee iDevice Message Transfer 5.2.0                                                                                                    |
|----------------------------------------------------------------------------------------------------|--|----------------------------------------------------------------------------------------------------|
| iDevice No iDevice iTunes Backups iPhoneX_iOS16.1 Aug 18, 2023 10:36 iPhoneX_iOS16.1 May 16, 2023 12:20 Tansee Backups Open Edit sample.tfst Aug 8, 2023 11:25 |  | Tansee iDevice Message Transfer 5.2.0         iDevice Not Detected?         Please connect your iDevice to MAC with USB cable. If your iDevice not detected, please follow steps below:         iDevice Not Detected?         iDevice Not Detected?         iDevice N                                                                                                    |
|                                                                                                    |  | Image: Constraint of the second second se |

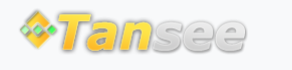

© 2006-2024 Tansee, Inc

سياسة الخصوصية الدعم الصفحة الرئيسية

اتصل بنا التابعة